How to Find Your MAC Address

## Catalog

- Windows7/8/10 Method1
- Windows7/8/10 Method1
- Android Devices
- iOS Devices

<< Windows7/8/10 >>

## [Method 1]

1.

Windows7/8 :  $\lceil$  Start  $\_$   $\rightarrow$   $\lceil$  Control Panel  $\_$ 

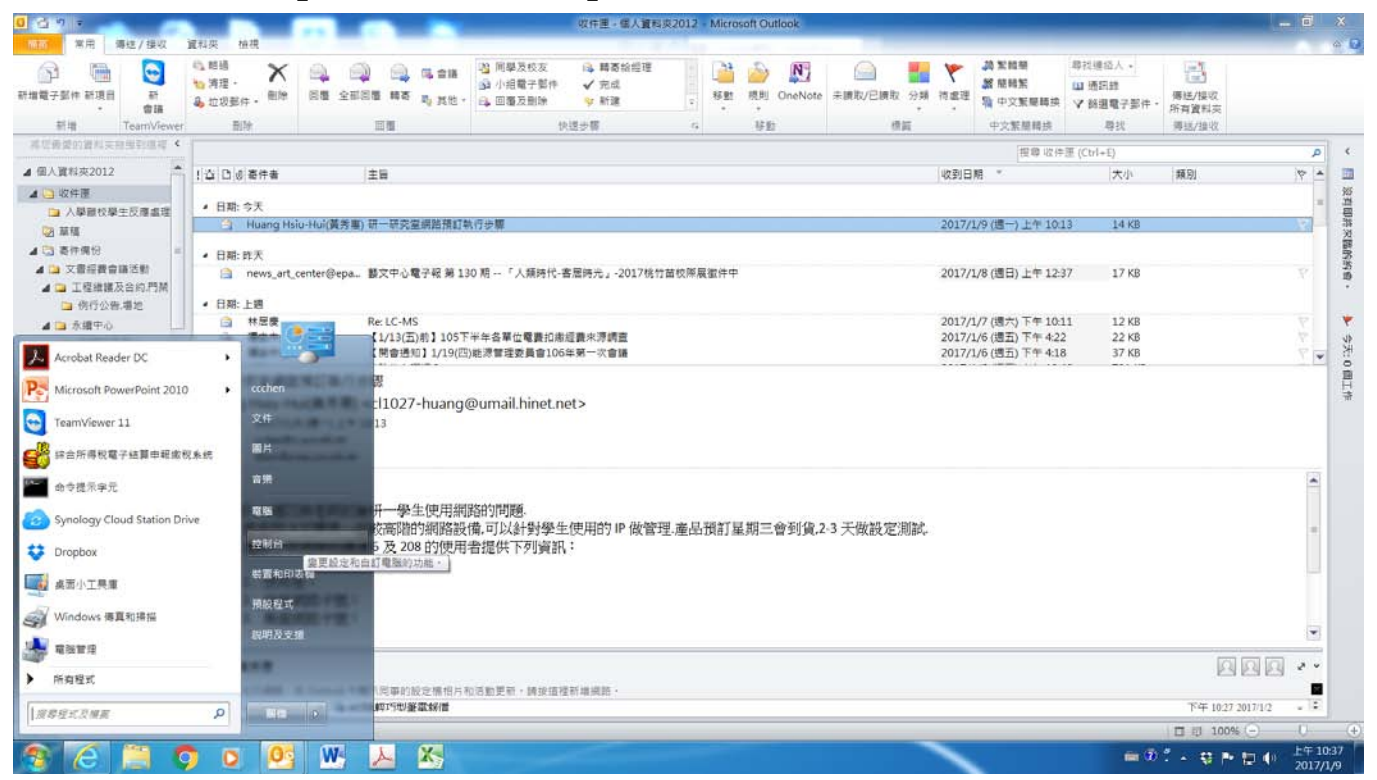

Windows10 : Right Click  $\lceil$  Start  $ightarrow \lceil$  Network Connections ightarrow

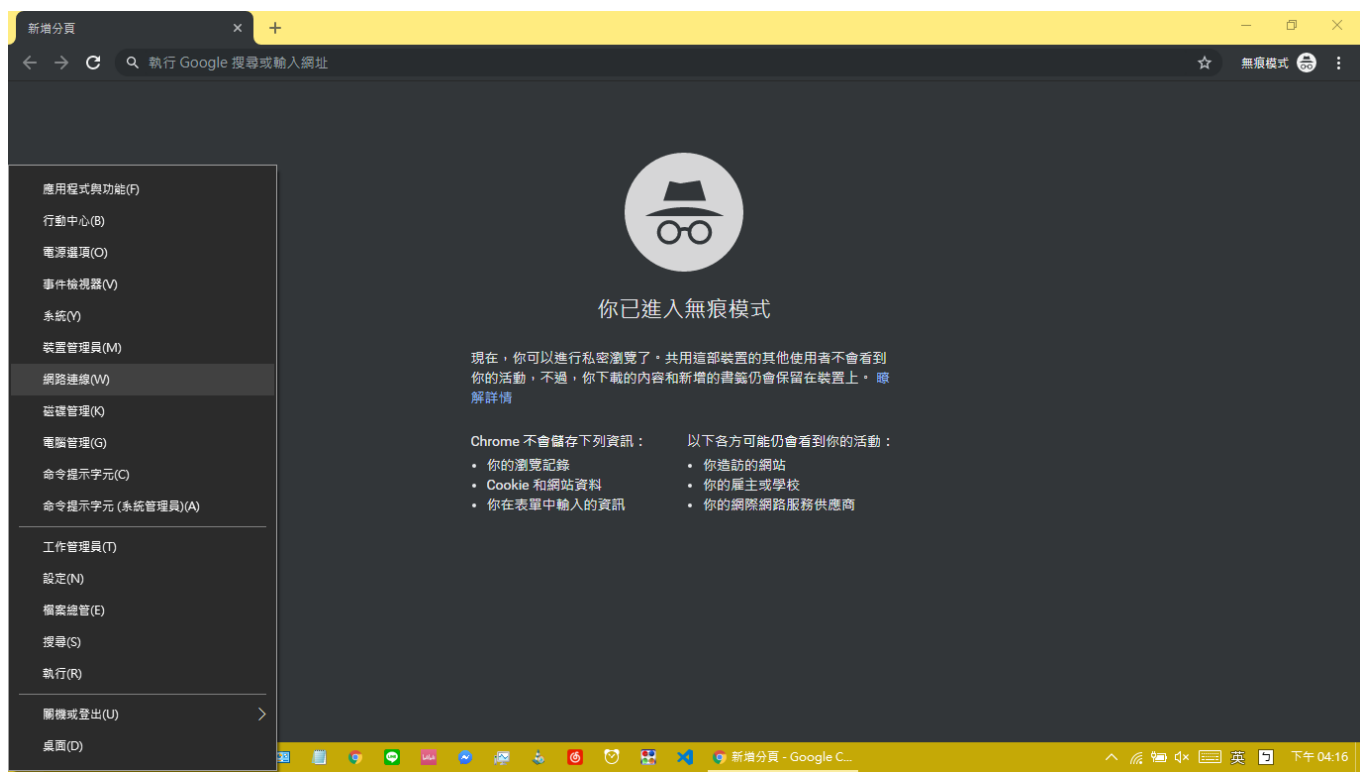

## 2. **Network and Sharing Center** (Control Panel: View by Large icons)

## <Windows 7/8>

| BIT & HERITAN & HERITANTH FR |                                                      |                                                                       |            |                                                                                                    |                                                                                               | and the second second se                                                                                                    |   |                                                                                                    |                                                                                                    |                                                                                                    |
|------------------------------|------------------------------------------------------|-----------------------------------------------------------------------|------------|----------------------------------------------------------------------------------------------------|-----------------------------------------------------------------------------------------------|----------------------------------------------------------------------------------------------------|---|----------------------------------------------------------------------------------------------------|----------------------------------------------------------------------------------------------------|----------------------------------------------------------------------------------------------------|
| nda . Italiu . Walthaluratii | •                                                    | EX. 119 . 615                                                         |            |                                                                                                    |                                                                                               |                                                                                                    |   |                                                                                                    | <ul> <li></li> <li></li> <li>&lt;</li></ul>                                                                                                    | ۾                                                                                                    |
| 腦設定                          |                                                      |                                                                       |            |                                                                                                    |                                                                                               |                                                                                                    |   |                                                                                                    | 检视方式 大靈                                                                                                    | न •                                                                                                    |
| BitLocker 磁碟機加密              | F                                                    | Flash Player (32 位元)                                                  | <b>e</b> 3 | HomeGroup                                                                                                    | 2                                                                                             | Intel(R) 圖形和媒體                                                                                                    | - | Nero BurnRights (32 位<br>元)                                                                                                    |                                                                                                    |                                                                                                    |
| RemoteApp 和桌面連線              | MIN'<br>Vinye                                        | VIA HD Audio Deck                                                     | 1          | Windows CardSpace                                                                                                    | 鼺                                                                                             | Windows Defender                                                                                                    | 2 | Windows Update                                                                                                    |                                                                                                    |                                                                                                    |
| Windows 防火牆                  |                                                      | 工作列及 [開始] 功能表                                                         | £          | 日期和時間                                                                                                    | ۲                                                                                             | 同步中心                                                                                                    | 8 | 地區及語言                                                                                                    |                                                                                                    |                                                                                                    |
| 字型                           |                                                      | 自動播放                                                                  | 5          | 色彩管理                                                                                                    | r                                                                                             | 行動作業中心                                                                                                    |   | 位置和其他感應器                                                                                                    |                                                                                                    |                                                                                                    |
| 系統                           | G                                                    | 系統管理工具                                                                | 82         | 使用者帳戶                                                                                                    | -                                                                                             | 個人化                                                                                                    | 8 | 家長監護                                                                                                    |                                                                                                    |                                                                                                    |
| 效能資訊及工具                      |                                                      | 桌面小工具                                                                 | 2          | 索引選項                                                                                                    |                                                                                               | 通知區域圖示                                                                                                    | 进 | 備份與還原                                                                                                    |                                                                                                    |                                                                                                    |
| 夏原                           | 同                                                    | 程式和功能                                                                 | 0          | 郵件                                                                                                    |                                                                                               | 開始使用                                                                                                    | ð | 濟鼠                                                                                                    |                                                                                                    |                                                                                                    |
| 裝置和印表機                       | 4                                                    | 裝置管理員                                                                 | E          | 資料夾選項                                                                                                    | 1                                                                                             | 電源選項                                                                                                    | 3 | 電話和數據機                                                                                                    |                                                                                                    |                                                                                                    |
| 預設程式                         |                                                      | 駳難排解                                                                  | 4          | 網路和共用中心                                                                                                    | e                                                                                             | 網際網路邂頊                                                                                                    |   | 認證管理員                                                                                                    |                                                                                                    |                                                                                                    |
| 语音辨識                         | 6                                                    | 輕鬆存取中心                                                                | 0          | 器合  器合 | 更減路設定<br>表情的實好                                                                                | - 以及<br>設定 -                                                                                                    |   | 示鼲                                                                                                    |                                                                                                    |                                                                                                    |
| 日子の一方の方面を同時                  | abb<br>abb<br>abb<br>abb<br>abb<br>abb<br>abb<br>abb | <ul> <li>         はLocker 磁碟機加密         <ul> <li></li></ul></li></ul> |            |                                                                                                    | ABADE     ItLocker 磁碟機加密     「 Flash Player (32 位元)     ・    ・  ・ ・ ・ ・ ・ ・ ・ ・ ・ ・ ・ ・ ・ ・ ・ | 諸社OCKEF 磁碟機加密       「 Flash Player (32 位元) <ul> <li> <li> </li> <li> <li> </li> <li> <li> <li> <li> <li> <li> <li> <li> </li> <li> <li> <li> <li> <li> <li> <li> <li> <li> </li> <li> <li> <li> <li> <li> </li> <li></li></ul> |   | ABAZE       ItLocker 磁碟機加密       Image: Flash Player (32 位元) <ul> <li>HomeGroup</li> <li>Image: Intel(R) 圖形和媒體</li> <li>Vindows Defender</li> <li>Vindows 防火罐</li> <li>Image: Tré列及 [開始] 功能表</li> <li>Tré列及 [開始] 功能表</li> <li>日期和時間</li> <li>同步中心</li> </ul> Image: Tré列及 [開始] 功能表     Image: Plant Player (32 位元)     Image: Plant Player     Image: Plant Player     Image: Plant Plant Player     Image: Plant Player     Image: Plant Player     Image: Plant Player     Image: Plant Player     Image: Plant Player     Image: Plant Player     Image: Plant Player     Image: Plant Player     Image: Plant Player     Image: Plant Player     Image: Plant | ABACE       Image: Amage: Amag | 書数型       単数方を 大薯         itl.ccker 磁線規定       「 Pash Player (32 位元) <ul> <li>● MoneGroup</li> <li>● Intel(R) 画形和然類</li> <li>● Mero BurnRights (32 位<br/>元)</li> </ul> <ul> <li>● MoneGroup</li> <li>● Intel(R) 画形和然類</li> <li>● Mero BurnRights (32 位<br/>元)</li> <li>● Windows Update</li> </ul> <ul> <li>● MoneGroup</li> <li>● Intel(R) 画形和然類</li> <li>● Mero BurnRights (32 位<br/>元)</li> <li>● Mindows Update</li> </ul> <ul> <li>● Mindows Update</li> <li>● Mindows Update</li> <li>● Mindows Update</li> </ul> ● Undows 防火鋼         ● Tr/P(DZ (開始) 功能表         ● Fill Plant Plant         ● Plant Plant         ● Plant Plant         ● Plant         ● Plant <td< td=""></td<> |

## 3 C A S N D M L K S S

### <Windows 10>

| 設定              |                                          |             | - 0 | × |
|-----------------|------------------------------------------|-------------|-----|---|
| 命 首頁            | 狀態                                       |             |     |   |
| 尋找設定 ク          | 212A<br>公用網路                             | 提供意見反應給我們   |     |   |
| 網路和網際網路         | 您已連線到網際網路<br>若您使用的行動數據方案受限,可將此網路設為計量付費連線 |             |     |   |
| ● 狀態            | 或業史其他內容・<br>參更連線內容                       |             |     |   |
| n Wi-Fi         | 颞示可用的網路                                  |             |     |   |
| <b>記</b> 乙太網路   | 變更您的網路設定                                 |             |     |   |
| ि 撥號            | <b>在</b> ) 鉴更介面卡遇項                       |             |     |   |
| % VPN           | <b>↓</b> Ø 檢視網路介面卡及變更連線設定。               |             |     |   |
| ✤ 飛航模式          | 共用選項<br>對於您連線的網路,決定您要共用的項目。              |             |     |   |
| (4) 行動熱點        | ▲ 網路疑難排解員<br>診斷及修正網路問題。                  |             |     |   |
| ④ 數據使用量         | 检視您的網路內容                                 |             |     |   |
| Proxy           | Windows 防火牆                              |             |     |   |
|                 | 網路和共用中心                                  |             |     |   |
|                 | 網路重設                                     |             |     |   |
|                 |                                          |             |     |   |
| 📲 🔎 🛱 🖩 📾 🧣 📟 📕 | 9 💁 🚧 🔗 👰 💩 🙆 💟 🎛 🔰 🗘 設定                 | ^ 🦽 🖬 🗛 🥅 🛉 | мт  |   |

## 3. **Change adapter settings** (At the Left)

| 30-4 · 12814 · #                         | 有控制台環目 > 網路和共用中心                                                                                                    | - 4 提單的利台 P |
|------------------------------------------|----------------------------------------------------------------------------------------------------|-------------|
| 控制的智算<br><u>智慧介面本段定</u><br>著更维强共用的定      | 檢視您基本的網路資訊並設定連線<br>換視您基本的網路資訊並設定連線<br>面影響。<br>(面影電線)<br>(面影電線)<br>始後作用中的網路 建成氧中新建像                                                                  | •           |
|                                          |                                                                                                    |             |
|                                          | <ul> <li>設定許的總處或編進</li> <li>設定無處、覆接、撥號、腦機操作或 VPN 連迭,或設定抽曲編或符取點。</li> <li>連絡到網題</li> <li>連結或重新連接到無證、內接、撥號或 VPN 網路連接。</li> <li>副傳案用發品的共用環境</li> </ul> |             |
|                                          | →取位於其性調測電腦的種素和印書機、或當便共用起皮。                 致数抑郁和整整             於新供修课编题的题题,或取得疑题排解算页。                                                                |             |
|                                          |                                                                                                    |             |
| 詞合類<br>HomeGroup<br>Windows防火編<br>順限網路違項 |                                                                                                    |             |

4. Right Click  $\rightarrow$   $\ulcorner$  Status  $\_$ 

If  $\$  Status  $\$  Can't Click  $\$  Please try Method 2

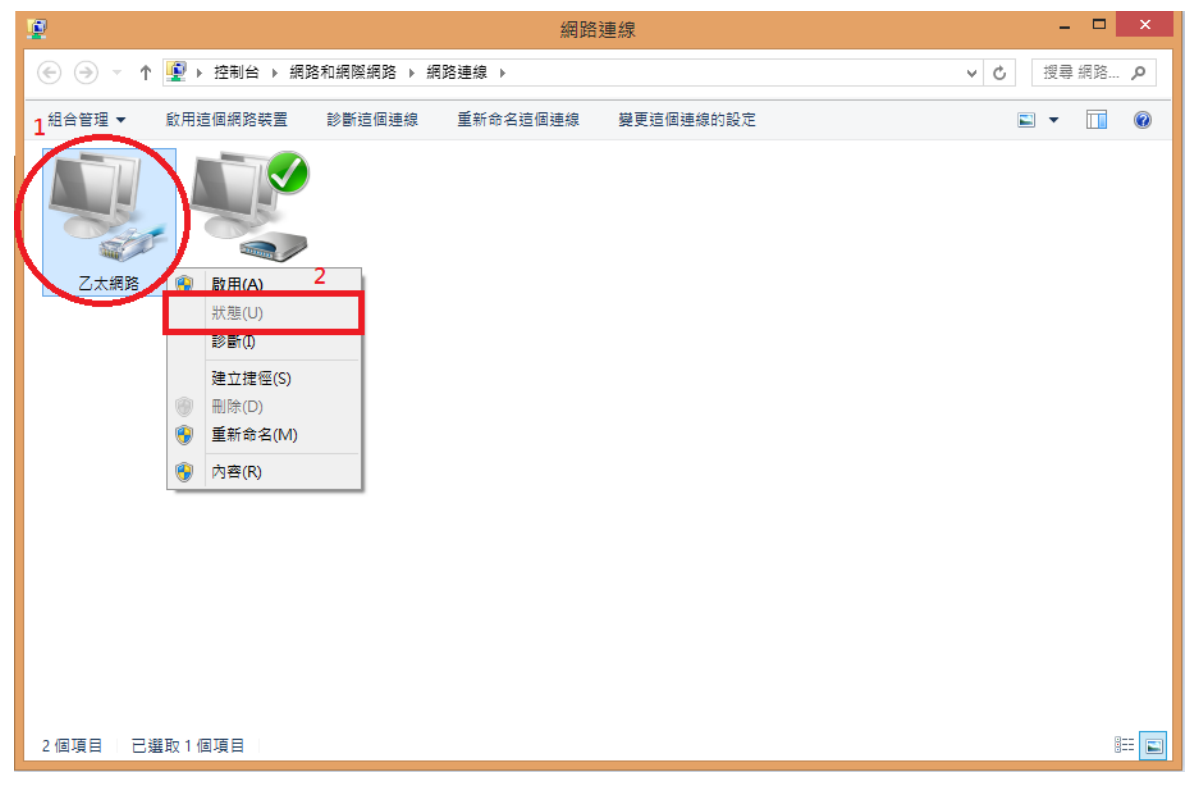

#### 5. **Details...**

| • 在出演使細路装置 於新演像連續                              | 重新会会课程通信 检测课程通信的计 | 稿 皇軍這個道線的設定                                                                                                    | RE + 17 |
|------------------------------------------------|-------------------|----------------------------------------------------------------------------------------------------|---------|
| 區或總總<br>網證 3<br>Intel(R) 82579LM Gigabit Netwo |                   |                                                                                                    |         |
|                                                | <b></b>           | ↓ 医城邊線 狀態                                                                                                    |         |
|                                                |                   | -82                                                                                                    |         |
|                                                |                   | 運動<br>IP+4 運動能力: 調察網路                                                                                           |         |
|                                                |                   | IPv6 連線能力: 無規障機路存取<br>媒體状態: 已設用                                                                                 |         |
|                                                |                   | 運動時間: 02:16:41<br>時間: 10 Ghas                                                                                   |         |
|                                                |                   | 詳細資料(5)                                                                                                    |         |
|                                                |                   |                                                                                                    |         |
|                                                |                   | 活動                                                                                                    |         |
|                                                |                   | 已柳送 — 日收到                                                                                                    |         |
|                                                |                   | 位元后册: 10,334,396 141,268,718                                                                                    |         |
|                                                |                   |                                                                                                    |         |
|                                                |                   | [編] (C)                                                                                                    |         |
|                                                |                   | Manager and Annual Annual Annual Annual Annual Annual Annual Annual Annual Annual Annual Annual Annual Annual A |         |
|                                                |                   |                                                                                                    |         |
|                                                |                   |                                                                                                    |         |
|                                                |                   |                                                                                                    |         |
|                                                |                   |                                                                                                    |         |
|                                                |                   |                                                                                                    |         |

#### Physical Address is your MAC Address

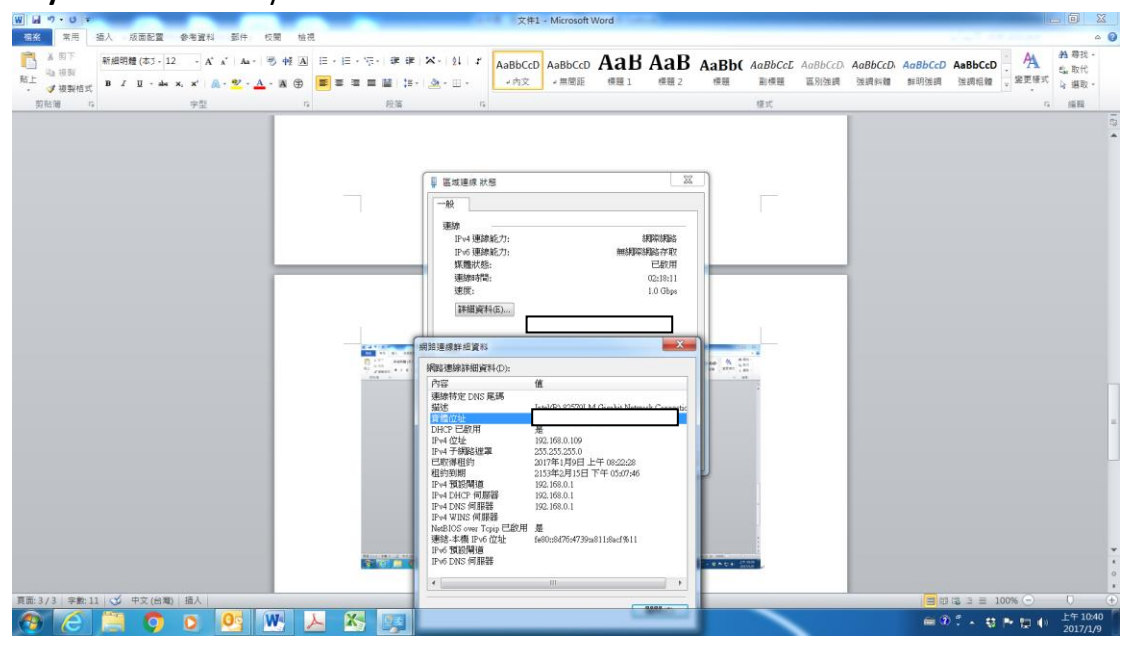

# [Method 2]

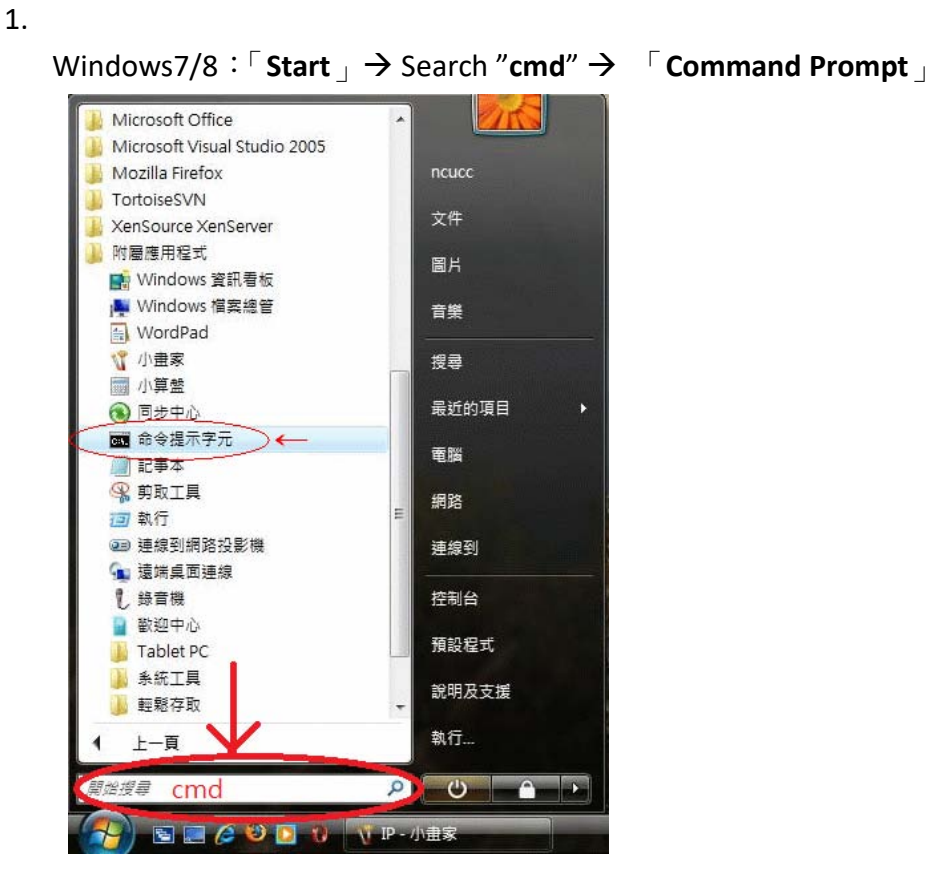

| Windows10 | $\colon$ Click the magnifier icon $	o$ | Search " <b>cmd</b> " → | <b>Command Prompt</b> |
|-----------|----------------------------------------|-------------------------|-----------------------|
|-----------|----------------------------------------|-------------------------|-----------------------|

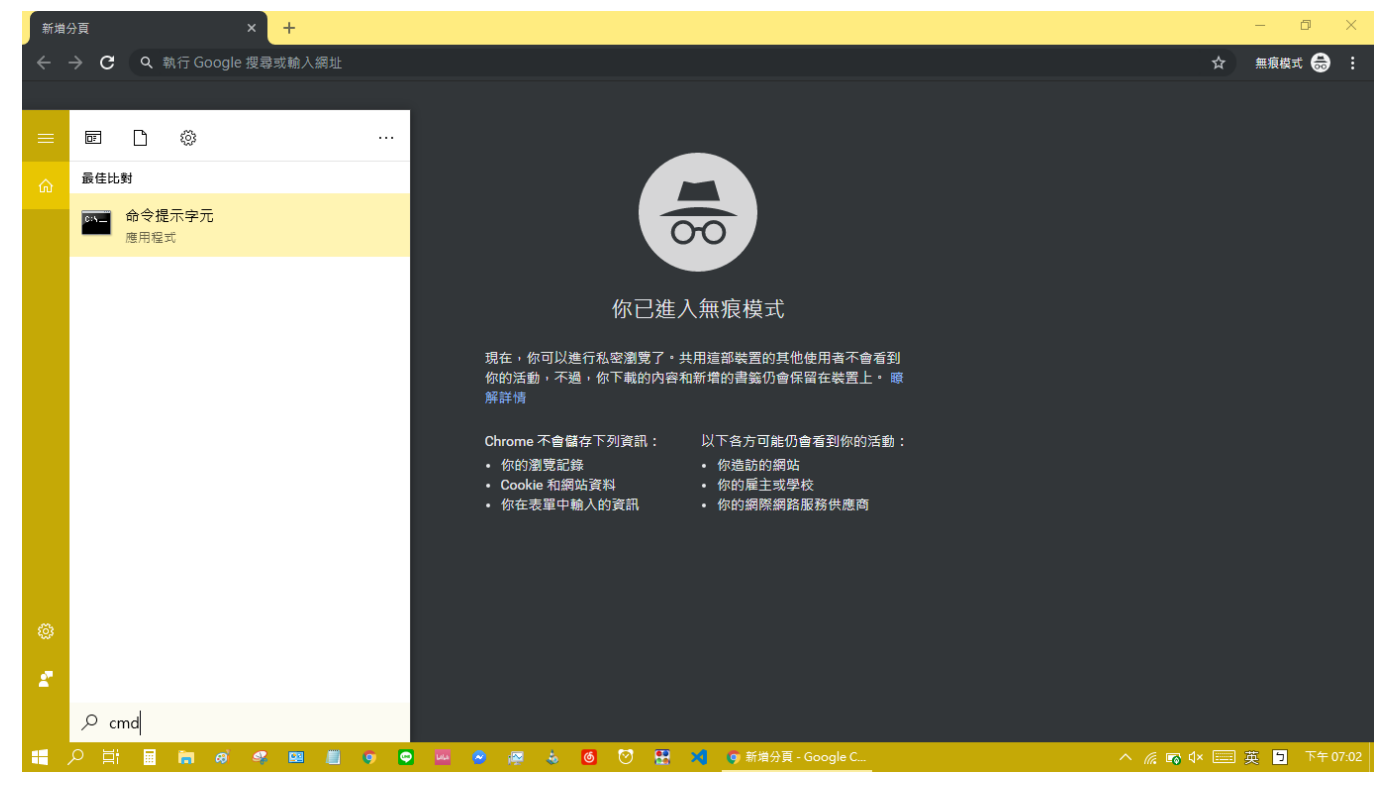

2. Input "ipconfig /all" , Click Enter

画 系統管理員:命令提示字元 Microsoft Windows [版本 6.0.6000] Copyright (c) 2006 Microsoft Corporation. All rights reserved. C:\Users\ncucc>ipconfig /all

3. Physical Address is your MAC Address (as illustrated)

| 🕰 系統管理員: 命令提示字元                                             |        |
|-------------------------------------------------------------|--------|
| Microsoft Windows [版本 6.0.6000]                             | -      |
| Copyright (c) 2006 Microsoft Corporation. All rights reserv | ed.    |
| C:\Users\ncucc>ipconfig/all                                 |        |
| Windows IP 設定                                               |        |
| 主機名稱................ ncucc⁻PC                               |        |
| 主要 Dns 尾碼                                                   | -      |
| 節點類型                                                        |        |
| IP 路由啟用                                                     |        |
| WINS Proxy 取用                                               |        |
| Ethornat 介西卡 回d油组                                           |        |
|                                                             |        |
| 連線特定 DNS 尾礁                                                 |        |
| 描述                                                          | Vetwo  |
| 實體位址                                                        |        |
| DHCP 啟用                                                     |        |
| 自動設定啟用・・・・・・・・・・・・・・・・・・・・・・・・・・・・・・・・・・・・                  |        |
| 【IP04】位处:····································               | 項)     |
| <u> </u>                                                    |        |
|                                                             |        |
| UNS 们版奋                                                     |        |
| NetBIOS over Tonin . 財田                                     |        |
|                                                             |        |
| 通道介面卡 區域連線*:                                                |        |
| 連線特定 DNS 尾礁                                                 |        |
| 准流                                                          | do-In  |
| 嘗體位址                                                        |        |
| DHCP 取用                                                     |        |
| 自動設定散用 是                                                    |        |
| IPu6 位 <del>社</del>                                         | : 3109 |
| 選項)                                                         |        |
| 建結-本機 IPv6 位址                                               | ł2aa%  |
| NetBIOS over Tcpip 停用                                       |        |

# **Android Device**

- 【Settings】→【About phone】 (or 「About device」) → 【Status】→ 【WLAN MAC address】 (or 「Wi-Fi MAC address」) is your MAC Address
- 【Settings】 → 【WLAN】 (or 「Wi-Fi」) → 【Additional settings】 (or 「Wi-Fi preferences」) → 【MAC address】 is your MAC Address

| 1972         |           | 關於手機                                   | 硬體資訊                              |
|--------------|-----------|----------------------------------------|-----------------------------------|
| ٠            | 電源        | 軟體更新                                   | <b>處理器</b><br>1GHz                |
|              | 應用程式      | 網路<br>網路、訊號演度等                         | 記憶體<br>768MB                      |
| $\odot$      | SD 卡與手機儲存 | <b>手機識別</b><br>類號、IMEI、IMEI SV等        | 顧示<br>4.3 inch WVGA resolution    |
| 6            | 日期與時間     | <b>電池</b><br>電池状態和電量                   | 主相機<br><sup>8M</sup>              |
| Α            | 語言與鍵盤     | <b>硬體資訊</b><br>Wi-Fi MAC 位址 和 版牙位址     | Wi-Fi<br>802.11 b/g/n             |
| $\checkmark$ | 協助工具      | 軟體資訊<br>約體、基領、核心版本等                    | Wi-Fi MAC 位址<br>70:61:93:80 12-88 |
| ABC          | 語音輸入與輸出裝置 | <b>法律資訊</b><br>HTC和 Google法律資訊,開放原始碼授權 | <b>藍牙</b><br>2.1 + EDR            |
| 1            | 關於手機      |                                        | 藍牙位址<br><sup>不詳</sup>             |

# iOS Device(iPhone \ iPad)

iPad 🗢 下午9:01 1 83% 🔳) 一般 設定 關於本機 飛航模式 軟體更新 Wi-Fi CSG-dlink 藍牙 關閉 Siri 通知中心 Spotlight 搜尋 5 文字大小 控制中心 > 輔助使用 勿擾模式 Θ 多工處理手勢 使用四指或五指操作: 聲音 10 · 手指靠攏來前往主重面 · 向上滑退萤幕宋執行多工處理 背景圖片與亮度 · 左右滑過螢幕來切換 App 下午9:02 7 83% iPad 🗢 く 一般 設定 關於本機 飛航模式 名稱 CSG的iPad Air > Wi-Fi CSG-dlink 歌曲 7 藍牙 開閉 影片 2 通知中心 照片 222 lik: 應用程式 控制中心 48 勿擾模式 容量 27.5 GB 可用空間 16.5 GB 0 版本 7.0.4 (11B554a) 聲音 機型 MD789TA/A 背景圖片與亮度 序號 DLXLW73DFK15 隠私 AC:CF 41:74 Wi-Fi 位址 AC:CF 41:75 藍牙 iCloud 郵件、聯絡資訊、行事層 診斷與用量 5

請由 【設定】→ 【一般】→【關於本機】→【Wi-Fi 位址】來查詢 iPad/iPhone 的 MAC 位址。

Any question for application please get the webmaster, thank you.